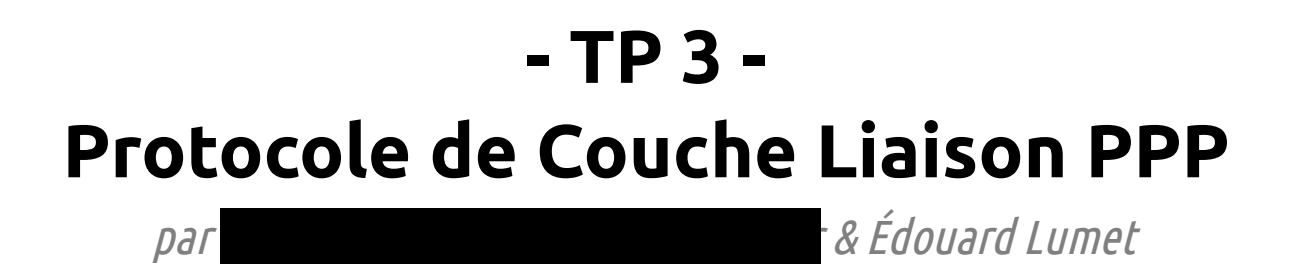

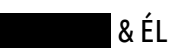

# Sommaire

| 1. Mise en place de la maguette               | 3 |
|-----------------------------------------------|---|
| 2. Mise en place d'un serveur PPP             | 3 |
| 3. Mise en place et connexion d'un client PPP | 5 |
| 4. Étude de fonctionnement du protocole PPP   | 6 |

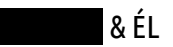

#### 1. Mise en place de la maquette

Dans un premier temps, nous avons relié nos machines au réseau de l'IUT pour télécharger quelques paquets :

iutrt2A@PC- ~ \$ sudo apt-get install pppoe pppoeconf wireshark

Ensuite, nous avons câblé les deux machines sur un même switch afin qu'elles ne puissent communiquer uniquement entre elles.

#### 2. Mise en place d'un serveur PPP

- Le fichier *pppoe-server-options* n'existe pas dans */etc/ppp*, nous avons dû le rajouter avec la commande **touch /etc/ppp/pppoe-server-options**. Ce fichier permet de configurer les options de notre serveur PPP.
- Le fichier /etc/ppp/pap-secrets permet d'utiliser une authentification avec PAP (login et mot de passe). Dans la partie INBOUND CONNECTIONS de ce fichier, nous ajoutons la ligne suivante : **iutrt2A\*** « **rt2A** » **\***

Ceci permet d'ajouter l'utilisateur « iutrt2A » ayant pour mot de passe « rt2A ».

• Pour lancer le serveur PPP sur notre machine nous utilisons le script suivant :

#!/bin/bash #nom du serveur ppp PROV=PPPoE7 #nombre de client maximum MAX=10 #début de la plage attribuable par le serveur BASE=10.2.221.2 #adresse ip publique du serveur ppp MYIP=10.2.221.1 #mise en place de l'ip forwarding echo "1" > "/proc/sys/net/ipv4/ip\_forward" #lancement du serveur ppp sur l'interface eth0 /usr/sbin/pppoe-server -L \$MYIP -T 60 -I eth0 -N \$MAX -C \$PROV -S \$PROV -R \$BASE

- -R permet de fixer l'adresse IP distante de départ. « pppoe-server » conserve automatiquement la trace du groupe d'adresses et transmet une adresse IP distante valide à pppd.
- La commande utilisée pour mettre les droits d'exécution au script précédent est : sudo chmod +x /etc/init.d/serveurppp

• Le paramètre MRU (Unité de Réception Maximum) permet au pppd de demander de se faire renvoyer les paquets pour au plus N octets du MRU.

Le paramètre MTU ( Unité de Transmission Maximum ) permet au pppd de demander que les codes réseaux du noyau envoie des paquets d'au plus N octets dans l'interface réseau PPP.

• On lance enfin le serveur avec la commande **bash /etc/init.d/serveurppp** 

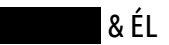

## 3. Mise en place et connexion d'un client PPP

• Sur les deux machines, on repère notre carte réseau physique *eth0* ainsi qu'une carte virtuelle nommée *ppp0*, comme ceci :

| eth0 Link encap:Ethernet HWaddr 2c:27:d7:24:0d:ce<br>inet adr:192.168.0.26 Bcast:192.168.0.255 Masque:255.255.0<br>adr inet6: fe80::2e27:d7ff:fe24:dce/64 Scope:Lien<br>UP BROADCAST RUNNING MULTICAST MTU:1500 Metric:1<br>Packets reçus:46636 erreurs:0 :0 overruns:0 frame:0<br>TX packets:15897 errors:0 dropped:0 overruns:0 carrier:0<br>collisions:0 lg file transmission:1000<br>Octets reçus:28209771 (28.2 MB) Octets transmis:1809124 (1.8 MB)<br>Interruption:19 Mémoire:f3200000-f3220000 |
|----------------------------------------------------------------------------------------------------|
| <ul> <li>ppp0 Link encap:Protocole Point-à-Point</li> <li>inet adr:10.2.221.2 P-t-P:10.2.221.1 Masque:255.255.255.255</li> <li>UP POINTOPOINT RUNNING NOARP MULTICAST MTU:1492 Metric:</li> <li>Packets reçus:4 erreurs:0 :0 overruns:0 frame:0</li> <li>TX packets:4 errors:0 dropped:0 overruns:0 carrier:0</li> <li>collisions:0 lg file transmission:3</li> <li>Octets reçus:46 (46.0 B) Octets transmis:52 (52.0 B)</li> </ul>                                                                    |

- Les différentes étapes de l'initialisation de connexion PPP sont les suivantes : le client envoie un configure-request avec diverses options à négocier, l'authentification, la compression, etc. Ensuite, les options peuvent être partiellement ou entièrement rejetées, ou bien être toutes acceptées (resp. configuration-nack, configuration-reject, configuration-ack).
- La commande **pppoeconf** modifie le fichier de configuration /*etc/ppp/peers/dsl-provider*. C'est la commande à utiliser pour initialiser la connexion PPPoE.

|        | Terminal                                                                            | - + × |
|--------|-------------------------------------------------------------------------------------|-------|
| ichier | É <u>d</u> ition <u>A</u> ffichage <u>R</u> echercher <u>T</u> erminal Aid <u>e</u> |       |
|        |                                                                                     |       |
|        |                                                                                     |       |
|        |                                                                                     |       |
|        | Identifiant :                                                                       |       |
|        | habituellement à votre fournisseur d'accès pour la                                  |       |
|        | connexion PPP. Si vous voulez voir les écrans d'aide,                               |       |
|        | n'indiquez rien.                                                                    |       |
|        | iutrt2A                                                                             |       |
|        |                                                                                     |       |
|        |                                                                                     |       |
|        |                                                                                     |       |
|        |                                                                                     |       |
|        | <0k>                                                                                |       |
|        |                                                                                     |       |
|        |                                                                                     |       |
|        |                                                                                     |       |
|        |                                                                                     |       |
|        |                                                                                     |       |

- Comme nous l'avons vu sur l'illustration précédente, deux cartes réseaux sont visibles. L'interface PPP possède l'adresse 10.2.221.2, attribuée par le serveur PPP. Elle figurait dans les adresses du fichier de configuration de PPP.
- Les commandes pon, poff et plog permettent respectivement de démarrer, arrêter et lister les connexions PPP.

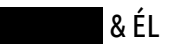

### 4. Étude de fonctionnement du protocole PPP

36 Configuration Request 8 \*REF\* HewlettP 24:0d:ce HewlettP\_20:68:87 PPP LCP 9 0.000672 HewlettP 20:68:87 HewlettP 24:0d:ce PPP LCP 60 Configuration Ack 10 0.000794 60 <Ignored> 11 0.000879 60 <Ignored> 30 <Ignored> 12 0.000882 44 Configuration Request 13 0.001070 HewlettP 24:0d:ce HewlettP 20:68:87 PPP IPCP 14 0.001120 30 <Ignored> 15 0.001158 32 <Ignored> 16 0.001378 60 <Ignored> HewlettP\_20:68:87 HewlettP\_24:0d:ce HewlettP\_20:68:87 HewlettP\_24:0d:ce HewlettP\_20:68:87 60 Configuration Reject 17 0.001608 PPP IPCP PPP IPCP 18 0.001809 32 Configuration Request HewlettP\_24:0d:ce PPP IPCP 60 Configuration Nak 19 0.002449 HewlettP<sup>24:0d:ce</sup> HewlettP 20:68:87 PPP IPCP 32 Configuration Request 20 0.002646 21 0.005106 HewlettP 20:68:87 HewlettP 24:0d:ce PPP IPCP 60 Configuration Ack PPP LCP 22 5.837480 HewlettP\_20:68:87 HewlettP\_24:0d:ce 60 Echo Request HewlettP\_24:0d:ce HewlettP\_20:68:87 PPP LCP 23 5.837686 30 Echo Reply 24 7.166983 HewlettP\_24:0d:ce HewlettP\_20:68:87 PPP LCP 30 Echo Request 25 7.167874 HewlettP\_20:68:87 HewlettP\_24:0d:ce PPP LCP 60 Echo Reply

Échanges PPP client (\_:ce) / serveur (\_:87)

19 0.002449

 Pour initialiser la connexion PPP, le protocole LCP est utilisé par l'envoi d'un configuration-request. Ici, les paramètres sont acceptés, un configuration-ack est envoyé en réponse par le serveur :

| 8 | *REF*    | HewlettP_24:0d:ce | HewlettP_20:68:87 | PPP | LCP |
|---|----------|-------------------|-------------------|-----|-----|
| 9 | 0.000672 | HewlettP_20:68:87 | HewlettP_24:0d:ce | PPP | LCP |

36 Configuration Request 60 Configuration Ack

60 Configuration Nak

- L'authentification de l'utilisateur s'est fait ici via PAP (voir partie 2). Les échanges ne sont donc pas sécurisés.
- Enfin, le protocole IPCP est utilisé pour la mise en place de la liaison. Ici, le serveur renvoie un configure-reject car les paramètres DNS sont non négociables :

17 0.001608 HewlettP\_20:68:87 HewlettP\_24:0d:ce PPP IPCP 60 Configuration Reject
Frame 17: 60 bytes on wire (480 bits), 60 bytes captured (480 bits)
Ethernet II, Src: HewlettP\_20:68:87 (2c:27:d7:20:68:87), Dst: HewlettP\_24:0d:ce (2c:27:d7:24:0d:ce)
PPP-over-Ethernet Session
Point-to-Point Protocol
PPP IP Control Protocol
Code: Configuration Reject (4)
Identifier: 1 (0x01)
Length: 16
▼ Options: (12 bytes), Primary DNS Server IP Address, Secondary DNS Server IP Address
▶ Primary DNS Server IP Address: 0.0.0.0
▶ Secondary DNS Server IP Address: 0.0.0.0
Le client renvoie donc un configure-request sans ces paramètres mais le serveur

Le client renvoie donc un **configure-request** sans ces parametres mais le serveur renvoie un **configuration-nak** car l'option proposée n'est pas satisfaisante. Il lui fait une proposition en même temps :

PPP IPCP

HewlettP 20:68:87 HewlettP 24:0d:ce

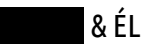

Le client renvoie un dernier **configuration-request** avec le paramètre proposé par le serveur, ce dernier acceptant enfin le tout par un **configuration-ack** :

| 20 0.002646 HewlettP_24:0d:ce                      | HewlettP_20:68:87      | PPP IPCP 32        | 2 Configuration | Request      |
|----------------------------------------------------|------------------------|--------------------|-----------------|--------------|
| Frame 20: 32 bytes on wire (256 bi                 | ts). 32 bytes canture  | d (256 hits)       |                 |              |
| Ethernet II, Src: HewlettP_24:0d:c                 | ce (2c:27:d7:24:0d:ce) | , Dst: HewlettP_20 | 0:68:87 (2c:27: | d7:20:68:87) |
| PPP-over-Ethernet Session                          |                        |                    |                 |              |
| Point-to-Point Protocol                            |                        |                    |                 |              |
| PPP IP Control Protocol                            |                        |                    |                 |              |
| Code: Configuration Request (1)                    |                        |                    |                 |              |
| Identifier: 3 (0x03)                               |                        |                    |                 |              |
| Length: 10                                         |                        |                    |                 |              |
| <ul> <li>Options: (6 bytes), IP address</li> </ul> |                        |                    |                 |              |
| TD oddroool 10 2 221 0                             |                        |                    |                 |              |

- IP address: 10.2.221.8
- La composition d'une trame PPPoE est la suivante :

#### Données Value Length Туре 16 bits 16 bits PPPoE Session FCS Version Туре Code Length Données Identifier 4 bits 4 bits 8 bits 16 bits 16 bits

#### 7/7